## TUTORIAL LEVANTAMENTO DA DEMANDA DE SERVIÇOS UFLA

Este tutorial tem por objetivo orientar a comunidade acadêmica a realizar seu levantamento de demanda de serviços via sistema SIGUFLA. Para tanto, por favor, acompanhar as telas e passo a passo abaixo.

1 – Abra o sistema SIGUFLA no link:

https://sig.ufla.br/modulos/login/index.php?saiu=1

2 – No lado esquerdo da tela, clicque em:

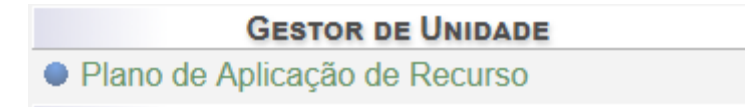

3 – Em "Selecionar Unidade Orçamentária", escolha sua unidade e, em "Levantamento de Demanda", selecione "Levantamento de Serviços Complementar 2018".

| SIG SISTEMA INT                                                                 | egrado de Gestão                   | MATHEL<br>Técnico Adminis                                                    | JS ROCHA SILVA PIMENTA<br>strativo 🔹   🞢 Opções   😈 Sait |
|---------------------------------------------------------------------------------|------------------------------------|------------------------------------------------------------------------------|----------------------------------------------------------|
| Página Principal » Plano de Aplicação de Recurso                                |                                    |                                                                              |                                                          |
| DGM/GESTOR DE COMPRAS<br>Classes de Material<br>Grupos de Material              | Selecionar Levantamento de De      | manda                                                                        | 🕀 Ajuda                                                  |
| Materiais                                                                       |                                    | Selecionar Unidade Orçamentária                                              |                                                          |
| <ul> <li>Padrões de Descrição de Material</li> <li>Pasquisa da Braça</li> </ul> | ▲ Selecione a unidade e o levantam | ento de demanda que deseja acessar                                           |                                                          |
| <ul> <li>Requisições de Compras</li> </ul>                                      | Unidade:                           | PRO REITORIA DE PLANEJAMENTO E GESTAO                                        | •                                                        |
| <ul> <li>Solicitações de Complemento</li> </ul>                                 | Levantamento de Demanda:           | Levantamento complementar 2018                                               | ۲                                                        |
| Unidades de Medida                                                              |                                    | Levantamento complementar 2018<br>Levantamento de Servicos complementar 2018 |                                                          |
| Plano de Aplicação de Recurso                                                   |                                    | Levantamento de Serviços com                                                 | plementar 2018                                           |
| PROEC/Eventos Coordenador                                                       |                                    |                                                                              |                                                          |
| <ul> <li>Gerenciar Eventos</li> </ul>                                           |                                    |                                                                              |                                                          |
| <ul> <li>Participantes Externos</li> </ul>                                      |                                    |                                                                              |                                                          |
| PROEC/EVENTOS PARTICIPANTE                                                      |                                    |                                                                              |                                                          |
| <ul> <li>Dados do Usuário</li> </ul>                                            |                                    |                                                                              |                                                          |
| Eventos     Minhas Inseriçãos om Eventos                                        |                                    |                                                                              |                                                          |
| PROPLAG                                                                         |                                    |                                                                              |                                                          |
| Campi                                                                           |                                    |                                                                              |                                                          |
| Cursos                                                                          |                                    |                                                                              |                                                          |
| Departamentos                                                                   |                                    |                                                                              |                                                          |
| Guias de Recolhimento da União                                                  |                                    |                                                                              |                                                          |
| <ul> <li>Instituição</li> </ul>                                                 |                                    |                                                                              |                                                          |
| Otertas de Cursos     Ofertas de Poríodo                                        |                                    |                                                                              |                                                          |
| Ofertas do Período                                                              |                                    |                                                                              |                                                          |

4 – Clique em "Prosseguir".

|                                                                      | Selecionar Unidade Orçamentária            |   |  |  |
|----------------------------------------------------------------------|--------------------------------------------|---|--|--|
| ▲ Selecione a unidade e o levantamento de demanda que deseja acessar |                                            |   |  |  |
| Unidade:                                                             | PRO REITORIA DE PLANEJAMENTO E GESTAO      | • |  |  |
| Levantamento de Demanda:                                             | Levantamento de Serviços complementar 2018 | • |  |  |
|                                                                      | ✓Prosseguir )                              |   |  |  |

5 – A seguinte página será exibida. Ela traz as seguintes informações:

- a) Informações a respeito das datas do levantamento e do recurso PLANEJADO para serviços de acordo com a estimativa das despesas, cadastrado na primeira etapa do levantamento de materiais e equipamentos de 2018;
- b) Filtro de serviços já cadastrados. Pode-se pesquisar pelo grupo dos serviços, código ou pela descrição do serviço.
- c) Essa tabela exibirá todos os serviços cadastrados e aprovados pela Gestão de Catálogos (GC). Ou seja, TODOS os serviços cadastrados serão avaliados pela GC e apenas aqueles aprovados serão exibidos nessa tela.
- d) Gerar relatórios e opção para pesquisar os serviços no catálogo de serviços UFLA (CATSER). Clique em "Pesquisar itens".

|   | Levantamento de Demanda da Unidade "PRO REITORIA DE PLANEJAMENTO E GESTAO"                                                                                                    |                    |  |  |  |  |
|---|----------------------------------------------------------------------------------------------------|--------------------|--|--|--|--|
|   |                                                                                                    | 🖽 Ajuda            |  |  |  |  |
| A | Unidade Orçamentária: PRO REITORIA DE PLANEJAMENTO E GESTAO<br>Levantamento de Demanda: Levantamento de Serviços complementar 2018<br>Período do Levantamento: De 26/03/2018 a 02/04/2018<br>Situação: Não iniciado       |                    |  |  |  |  |
|   | Situação: Não Iniciado<br>Recursos Disponibilizados para a Unidade: R\$ 10.000,00<br>Valor Disponível para Materiais e Serviços (R\$): R\$ 10.000,00<br>Total em Materiais de Consumo e Equipamentos e Serviços: R\$ 0,00 |                    |  |  |  |  |
|   | Filtro de Itens do Levantamento de Demanda da Unidade                                                                                                    |                    |  |  |  |  |
| В | Grupo: Todos<br>Código CATMAT: Descrição:                                                                                                    | <b>•</b>           |  |  |  |  |
|   | Consultar • Restaurar                                                                                                    |                    |  |  |  |  |
|   | ← Página 1/1 →                                                                                                    |                    |  |  |  |  |
|   | Nenhum Item do Levantamento de Demanda de Unidade Orçamentária                                                                                                    |                    |  |  |  |  |
| С | Total: Nenhum Item do Levantamento de Demanda de Unidade<br>Orçamentária                                                                                                    | Página: 1 ▼ Exibir |  |  |  |  |
| D | Opções: Pesquisar Itens 🛛 Relatório Plano de Aplicação de Recurso 🛛 🗷 Relatório do Catálogo de Materiais 🗍 🗷 Relatório do Ca                                                                                              | tálogo de Serviços |  |  |  |  |
|   | Voltar para "Plano de Aplicação de Recurso"                                                                                                    |                    |  |  |  |  |

6 – Ao abrir a opção "Pesquisar itens", será possível consultar os serviços pelo filtro de Grupo ou de Descrição. Neste, digite uma breve descrição e clique em "Consultar". Ex.: manutenção de ar condicionado.

|                                                                                                    |                                                                                                    | 🔁 Ajuda |
|----------------------------------------------------------------------------------------------------|----------------------------------------------------------------------------------------------------|---------|
| Unidade Orçamentária: PRO REITO                                                                                                    | ORIA DE PLANEJAMENTO E GESTAO                                                                                                    |         |
| Levantamento de Demanda: Levan                                                                                                    | tamento de Serviços complementar 2018                                                                                                    |         |
| Período do Levantamento: De 26/0                                                                                                    | 3/2018 a 02/04/2018                                                                                                    |         |
| Situação: Não iniciado                                                                                                    |                                                                                                    |         |
|                                                                                                    |                                                                                                    |         |
| Valor Disponível para Seleção de N                                                                                                   | Aateriais e Serviços: R\$ 10.000,00                                                                                                    |         |
| Valor Disponível para Seleção de N                                                                                                   | Aateriais e Serviços: R\$ 10.000,00<br>Filtros                                                                                                    |         |
| Valor Disponível para Seleção de N<br>Grupo:                                                                                         | Aateriais e Serviços: R\$ 10.000,00<br>Filtros<br>Todos                                                                                                    | T       |
| Valor Disponível para Seleção de N<br>Grupo:<br>Através do campo abaixo é possíve<br>Os resultados serão ordenados con               | Ateriais e Serviços: R\$ 10.000,00<br>Filtros<br>Todos<br>I realizar uma busca por palavras chaves encontradas na descrição do material.<br>forme a relevânacia do material em relação à busca. | T       |
| Valor Disponível para Seleção de N<br>Grupo:<br>Através do campo abaixo é possíve<br>Os resultados serão ordenados con<br>Descrição: | Ateriais e Serviços: R\$ 10.000,00<br>Filtros<br>Todos<br>I realizar uma busca por palavras chaves encontradas na descrição do material.<br>forme a relevânacia do material em relação à busca. | ۲       |

Voltar para "Levantamento de Demanda da Unidade"

7 – O sistema exibirá todos os serviços que possuem as palavras-chaves inseridas na descrição. Leia atentamente qual serviço o atende e, então, clique no

ícone "Solicitar Complemento de Especificação"

|                                                                                |                                             | Filtros                                                                                                    |                   |                   | _      |
|--------------------------------------------------------------------------------|---------------------------------------------|----------------------------------------------------------------------------------------------------|-------------------|-------------------|--------|
| Grupo:                                                                         | Todos                                       |                                                                                                    |                   |                   | ٣      |
| Através do campo abaixo é possíve<br>Os resultados serão ordenados cor         | el realizar uma buso<br>nforme a relevânaci | a por palavras chaves encontradas na descrição do material.<br>a do material em relação à busca.              |                   |                   |        |
| Descrição:                                                                     | manutenção de ar                            | condicionado                                                                                                  |                   |                   |        |
|                                                                                |                                             | ✓ Consultar → Restaurar                                                                                       |                   |                   |        |
|                                                                                |                                             | ← Página 1/2 →                                                                                                |                   |                   |        |
| Grupo                                                                          |                                             | Serviço                                                                                                    | Unidade<br>Medida | Valor<br>Estimado | Opções |
| SERVIÇOS DE MANUTENÇÃO E REPA<br>PRODUTOS FABRICADOS DE METAL,<br>EQUIPAMENTOS | IRO DE<br>MAQUINARIA E                      | 2771 - AR CONDICIONADO - MANUTENCAO DE<br>SISTEMAS / LIMPEZA.                                                 | UNIDADE           | R\$ 0,00          | H.     |
| SERVIÇOS DE MANUTENÇÃO E REPA<br>PRODUTOS FABRICADOS DE METAL,<br>EQUIPAMENTOS | RO DE<br>MAQUINARIA E                       | 22454 - AR CONDICIONADO - MANUTENCAO SISTEMA<br>CENTRAL.                                                      | UNIDADE           | R\$ 0,00          | 16     |
| SERVIÇOS DE MANUTENÇÃO E REPA<br>PRODUTOS FABRICADOS DE METAL,<br>EQUIPAMENTOS | RO DE<br>MAQUINARIA E                       | 18619 - <b>AR CONDICIONADO</b> VEICULO - INSTALACAO /<br>MONTAGEM / <b>MANUTENCAO</b> .                       | UNIDADE           | R\$ 0,00          | 116    |
| SERVIÇOS DE MANUTENÇÃO E REPA<br>PRODUTOS FABRICADOS DE METAL,<br>EQUIPAMENTOS | RO DE<br>MAQUINARIA E                       | 3492 - AR CONDICIONADO - MANUTENCAO DE<br>APARELHOS DE PAREDE.                                                | UNIDADE           | R\$ 0,00          | - Hill |
| SERVIÇOS DE LEASING OU ALUGUEL<br>MAQUINARIA E EQUIPAMENTOS SEM                | . DE<br>OPERADOR                            | 20818 - LOCACAO APARELHO AR CONDICIONADO.                                                                     | UNIDADE           | R\$ 0,00          | -      |
| SERVIÇOS DE CONSULTORIA E DE<br>GERÊNCIA/GESTÃO                                |                                             | 477 - AR CONDICIONADO - ESTUDOS E PROJETOS DE<br>SISTEMA.                                                     | UNIDADE           | R\$ 0,00          | -      |
| SERVIÇOS DE INSTALAÇÃO(À EXCEÇ<br>CONSTRUÇÃO)                                  | ÃO DA                                       | 2020 - AR CONDICIONADO - INSTALACAO E<br>MONTAGEM ( PAREDE / SISTEMAS).                                       | UNIDADE           | R\$ 0,00          | -      |
| SERVIÇOS DE CONSULTORIA E DE<br>GERÊNCIA/GESTÃO                                |                                             | 16519 - CONSULTORIA E ASSESSORIA - AR<br>CONDICIONADO / QUALIDADE DO AR.                                      | UNIDADE           | R\$ 0,00          | -      |
| SERVIÇOS DE MANUTENÇÃO E REPA<br>PRODUTOS FABRICADOS DE METAL,<br>EQUIPAMENTOS | RO DE<br>MAQUINARIA E                       | 22837 - MANUTENCAO SISTEMA TRATAMENTO D'AGUA<br>- MAQUINA HEMODIALISE /SISTEMA CENTRAL DE AR<br>CONDICIONADO. | UNIDADE           | R\$ 0,00          | 6      |
| SERVIÇOS DE MANUTENÇÃO E REPA<br>PRODUTOS FABRICADOS DE METAL,<br>EQUIPAMENTOS | RO DE<br>MAQUINARIA E                       | 19429 - INSTALACAO / <b>MANUTENCAO</b> - SISTEMA <b>AR</b><br>COMPRIMIDO.                                     | UNIDADE           | R\$ 0,00          | 5      |
| OUTROS SERVIÇOS DE SUPORTE                                                     |                                             | 18090 - AR RESPIRAVEL - MANUTENCAO SISTEMA DE                                                                 | UNIDADE           | R\$ 0,00          | J.     |

8 – A tela mostrará os dados do serviço e solicitará a inserção da descrição detalhada, do valor unitário, da quantidade e do telefone do responsável pela demanda (vide exemplo na figura abaixo). O importante é que o valor total esteja de acordo com a estimativa da demanda do serviço para 2018. Após inserção das informações, clique em "Cadastrar".

|                                           |                                                                                                    | g                                                                                                    | 🛄 Ajuda      |  |  |  |  |  |
|-------------------------------------------|----------------------------------------------------------------------------------------------------|----------------------------------------------------------------------------------------------------|--------------|--|--|--|--|--|
| Uni                                       | dade Orçamentária: PRO REITO                                                                                                    | RIA DE PLANEJAMENTO E GESTAO                                                                                                    |              |  |  |  |  |  |
| Lev                                       | antamento de Demanda: Levant                                                                                                    | amento de Serviços complementar 2018                                                                                                    |              |  |  |  |  |  |
| Peri                                      | iodo para Solicitar Complement                                                                                                    | o de Especificação: De 23/03/2018 a 02/04/2018                                                                                                    |              |  |  |  |  |  |
|                                           |                                                                                                    |                                                                                                    |              |  |  |  |  |  |
|                                           |                                                                                                    | Dados do Serviço                                                                                                    |              |  |  |  |  |  |
| Des                                       | crição: AR CONDICIONADO - M                                                                                                    | ANUTENCAO DE APARELHOS DE PAREDE                                                                                                    |              |  |  |  |  |  |
| Gru<br>EQI                                | po de Material: SERVIÇOS DE N<br>JIPAMENTOS                                                                                                    | IANUTENÇÃO E REPARO DE PRODUTOS FABRICADOS DE METAL, MAQUINARIA E                                                                                                    |              |  |  |  |  |  |
| Clas                                      | sse de Material: (indefinido)                                                                                                    |                                                                                                    | QUIPAMENTOS  |  |  |  |  |  |
|                                           | adrão de Descrição de Material: (indefinido)                                                                                                    |                                                                                                    |              |  |  |  |  |  |
| Pad                                       | rão de Descrição de Material: (i                                                                                                    | ndefinido)                                                                                                    |              |  |  |  |  |  |
| Pad<br>Sus                                | irão de Descrição de Material: (i<br>itentável: Não                                                                                                    | ndefinido)                                                                                                    |              |  |  |  |  |  |
| Pad<br>Sus<br>Unio                        | irão de Descrição de Material: (i<br>:tentável: Não<br>dade de Medida: UNIDADE                                                                                                    | ndefinido)                                                                                                    |              |  |  |  |  |  |
| Pad<br>Sus<br>Unio<br>Valo                | irão de Descrição de Material: (i<br>ttentável: Não<br>dade de Medida: UNIDADE<br>pr: R\$ 0,00                                                                                                    | ndefinido)                                                                                                    |              |  |  |  |  |  |
| Pad<br>Sus<br>Unio<br>Valo<br>Ativ        | irão de Descrição de Material: (i<br>tentável: Não<br>dade de Medida: UNIDADE<br>pr: R\$ 0,00<br>ro: Sim                                                                                                    | ndefinido)                                                                                                    |              |  |  |  |  |  |
| Pad<br>Sus<br>Unio<br>Valo<br>Ativ        | irão de Descrição de Material: (i<br>tentável: Não<br>dade de Medida: UNIDADE<br>or: R\$ 0,00<br>o: Sim                                                                                                    | ndefinido)                                                                                                    |              |  |  |  |  |  |
| Pad<br>Sus<br>Unic<br>Valo<br>Ativ        | rão de Descrição de Material: (i<br>tentável: Não<br>dade de Medida: UNIDADE<br>or: R\$ 0,00<br>ro: Sim<br>pos marcados com ** são obrigat                                                                                        | ģrios.                                                                                                    |              |  |  |  |  |  |
| Pad<br>Sus<br>Unio<br>Valo<br>Ativ        | Irão de Descrição de Material: (i<br>tentável: Não<br>dade de Medida: UNIDADE<br>pr: R\$ 0,00<br>fo: Sim<br>pos marcados com ** são obrigan<br>Descrição Complementar*:                                                           | arios.<br>PRESTAÇÃO DOS SERVIÇOS DE INSTALAÇÃO, MANUTENÇÃO PREVENTIVA, MANUTENÇÃ<br>CORRETIVA E SERVIÇOS DE TROCA DE PEÇAS DOS SISTEMAS E APARELHOS DE AR<br>CONDICIONADO LOCALIZADOS NAS DEPENDÊNCIAS DA PROPLAG, NA FORMA DE<br>ATENDIMENTO DE CHANADOS.                                          | 40           |  |  |  |  |  |
| Pad<br>Sus<br>Unio<br>Valo<br>Ativ        | irão de Descrição de Material: (i<br>tentávei: Não<br>dade de Medida: UNIDADE<br>pr: R\$ 0,00<br>ro: Sim<br>pos marcados com *** são obrigat<br>Descrição Complementar*:                                                          | órios<br>PRESTAÇÃO DOS SERVIÇOS DE INSTALAÇÃO, MANUTENÇÃO PREVENTIVA, MANUTENÇÃ<br>CORRETIVA E SERVIÇOS DE TROCA DE PÉÇAS DOS SISTEMAS E APARELHOS DE AR<br>CONDICIONADO LOCALIZADOS NAS DEPENDENCIAS DA PROPLAG, NA FORMA DE<br>ATENDIMENTO DE CHAMADOS.                                           | <del>ю</del> |  |  |  |  |  |
| Pad<br>Sus<br>Unio<br>Valc<br>Ativ        | rão de Descrição de Material: (i<br>tentáve): Não<br>dade de Medida: UNIDADE<br>sr: R\$ 0,00<br>ro: Sim<br>pos marcados com ** são obrigat<br>Descrição Complementar*:<br>Valor Unitário Estimado*:                               | ários.<br>PRESTAÇÃO DOS SERVIÇOS DE INSTALAÇÃO, MANUTENÇÃO PREVENTIVA, MANUTENÇÃ<br>CORRETIVA E SERVIÇOS DE TROCA DE PEÇAS DOS SISTEMAS E APARELHOS DE AR<br>CONDICIONADO LOCALIZADOS NAS DEPENDÊNCIAS DA PROPLAG, NA FORMA DE<br>ATENDIMENTO DE CHAMADOS.<br>28,32                                 | 0            |  |  |  |  |  |
| Pad<br>Sus<br>Unic<br>Valc<br>Ativ        | rão de Descrição de Material: (i<br>tentável: Não<br>dade de Medida: UNIDADE<br>pr: R\$ 0,00<br>fo: Sim<br>pos marcados com ** são obrigan<br>Descrição Complementar*:<br>Valor Unitário Estimado*:<br>Telefone*:                 | adefinido)<br>Arios.<br>PRESTAÇÃO DOS SERVIÇOS DE INSTALAÇÃO, MANUTENÇÃO PREVENTIVA, MANUTENÇÃ<br>CORRETIVA E SERVIÇOS DE TROCA DE PEÇAS DOS SISTEMAS E APARELHOS DE AR<br>CONDICIONADO LOCALIZADOS NAS DEPENDÊNCIAS DA PROPLAG, NA FORMA DE<br>ATENDIMENTO DE CHAMADOS.<br>28,32<br>(35) 3829-1219 | ¥0<br>//     |  |  |  |  |  |
| Pad<br>Sus<br>Univ<br>Valc<br>Ativ<br>Cam | rão de Descrição de Material: (i<br>tentávei: Não<br>dade de Medida: UNIDADE<br>or: R\$ 0,00<br>o: Sim<br>pos marcados com *** são obrigat<br>Descrição Complementar*:<br>Valor Unitário Estimado*:<br>Telefone*:<br>Quantidade*: | órios.<br>PRESTAÇÃO DOS SERVIÇOS DE INSTALAÇÃO, MANUTENÇÃO PREVENTIVA, MANUTENÇÃ<br>CORRETIVA E SERVIÇOS DE TROCA DE PEÇAS DOS SISTEMAS E APARELHOS DE AR<br>CONDICIONADO LOCALIZADOS NAS DEPENDÊNCIAS DA PROPLAG, NA FORMA DE<br>ATENDIMENTO DE CHAMADOS.<br>28.32<br>(35) 3828-1219<br>100        | ¥0<br>//     |  |  |  |  |  |

Voltar para "Pesquisar / Incluir Serviço"

9 – Uma mensagem será exibida na parte superior da tela. Clique em "Voltar para "Pesquisar/Incluir Serviço".

|                                                                                                    | Fechar 😲                                                                                                    |
|----------------------------------------------------------------------------------------------------|----------------------------------------------------------------------------------------------------|
| Unidade Orçamentária:<br>Levantamento de Dema<br>Período para Solicitar C                                                                                                    | PRO REITORIA DE PLANEJAMENTO E GESTAO<br>Ida: Levantamento de Serviços complementar 2018<br>Implemento de Especificação: De 23/03/2018 a 02/04/2018                                                                                                    |
|                                                                                                    | Dados do Serviço                                                                                                    |
| Descrição: AR CONDIC<br>Grupo de Material: SER<br>EQUIPAMENTOS                                                                                                    | DNADO - MANUTENCAO DE APARELHOS DE PAREDE<br>IÇOS DE MANUTENÇÃO E REPARO DE PRODUTOS FABRICADOS DE METAL,MAQUINARIA E                                                                                                    |
| Classe de Material: (ind                                                                                                    | finido)                                                                                                    |
| Padrão de Descrição de                                                                                                    | Material: (indefinido)                                                                                                    |
| Sustentável: Não                                                                                                    |                                                                                                    |
| Unidade de Medida: UN                                                                                                    | DADE                                                                                                    |
|                                                                                                    |                                                                                                    |
| Valor: R\$ 0,00                                                                                                    |                                                                                                    |
| Valor: R\$ 0,00<br>Ativo: Sim                                                                                                    |                                                                                                    |
| Valor: R\$ 0,00<br>Ativo: Sim<br>Campos marcados com "                                                                                                    | são obrigatórios.                                                                                                    |
| Valor: R\$ 0,00<br>Ativo: Sim<br>Campos marcados com "<br>Descrição Complement<br>E SERVIÇOS DE TROC,<br>PROPLAG, NA FORMA                                                                                                    | SÃO Obrigatórios.<br>r: PRESTAÇÃO DOS SERVIÇOS DE INSTALAÇÃO, MANUTENÇÃO PREVENTIVA, MANUTENÇÃO CORRETI<br>DE PEÇAS DOS SISTEMAS E APARELHOS DE AR CONDICIONADO LOCALIZADOS NAS DEPENDÊNCIAS I<br>E ATENDIMENTO DE CHAMADOS.                               |
| Valor: R\$ 0,00<br>Ativo: Sim<br>Campos marcados com "<br>Descrição Complement<br>E SERVIÇOS DE TROC,<br>PROPLAG, NA FORMA<br>Uso do Material: Não de                                                                                                    | São obrigatórios.<br>r: PRESTAÇÃO DOS SERVIÇOS DE INSTALAÇÃO, MANUTENÇÃO PREVENTIVA, MANUTENÇÃO CORRETI<br>DE PEÇAS DOS SISTEMAS E APARELHOS DE AR CONDICIONADO LOCALIZADOS NAS DEPENDÊNCIAS I<br>E ATENDIMENTO DE CHAMADOS.<br>Inido                      |
| Valor: R\$ 0,00<br>Ativo: Sim<br>Campos marcados com "<br>Descrição Complement<br>E SERVIÇOS DE TROC.<br>PROPLAG, NA FORMA<br>Uso do Material: Não de<br>Unidade de Medida: UN                                                                           | são obrigatórios.<br>r: PRESTAÇÃO DOS SERVIÇOS DE INSTALAÇÃO, MANUTENÇÃO PREVENTIVA, MANUTENÇÃO CORRETI<br>DE PEÇAS DOS SISTEMAS E APARELHOS DE AR CONDICIONADO LOCALIZADOS NAS DEPENDÊNCIAS I<br>E ATENDIMENTO DE CHAMADOS.<br>Inido<br>DADE              |
| Valor: R\$ 0,00<br>Ativo: Sim<br>Campos marcados com "<br>Descrição Complement<br>E SERVIÇOS DE TROC.<br>PROPLAG, NA FORMA I<br>Uso do Material: Não de<br>Unidade de Medida: UN<br>Valor Unitário Estimado                                              | são obrigatórios.<br>r: PRESTAÇÃO DOS SERVIÇOS DE INSTALAÇÃO, MANUTENÇÃO PREVENTIVA, MANUTENÇÃO CORRETI<br>DE PEÇAS DOS SISTEMAS E APARELHOS DE AR CONDICIONADO LOCALIZADOS NAS DEPENDÊNCIAS I<br>E ATENDIMENTO DE CHAMADOS.<br>Inido<br>DADE<br>R\$ 28,32 |
| Valor: R\$ 0,00<br>Ativo: Sim<br>Campos marcados com "<br>Descrição Complement<br>E SERVIÇOS DE TROC.<br>PROPLAG, NA FORMA<br>Uso do Material: Não de<br>Unidade de Medida: UN<br>Valor Unitário Estimado<br>Telefone: (35) 3829-121                     | são obrigatórios.<br>r: PRESTAÇÃO DOS SERVIÇOS DE INSTALAÇÃO, MANUTENÇÃO PREVENTIVA, MANUTENÇÃO CORRETI<br>DE PEÇAS DOS SISTEMAS E APARELHOS DE AR CONDICIONADO LOCALIZADOS NAS DEPENDÊNCIAS I<br>E ATENDIMENTO DE CHAMADOS.<br>Inido<br>DADE<br>R\$ 28,32 |
| Valor: R\$ 0,00<br>Ativo: Sim<br>Campos marcados com "<br>Descrição Complement<br>E SERVIÇOS DE TROC.<br>PROPLAG, NA FORMA<br>Uso do Material: Não de<br>Unidade de Medida: UN<br>Valor Unitário Estimado<br>Telefone: (35) 3829-121:<br>Quantidade: 100 | são obrigatórios.<br>r: PRESTAÇÃO DOS SERVIÇOS DE INSTALAÇÃO, MANUTENÇÃO PREVENTIVA, MANUTENÇÃO CORRETI<br>DE PEÇAS DOS SISTEMAS E APARELHOS DE AR CONDICIONADO LOCALIZADOS NAS DEPENDÊNCIAS I<br>E ATENDIMENTO DE CHAMADOS.<br>Inido<br>DADE<br>R\$ 28,32 |

10 – Repita as operações mostradas do item 6 ao 8 até que todas as complementações de serviços sejam cadastradas. Ao concluir, na tela do item 6, clique em:

## Voltar para "Levantamento de Demanda da Unidade"

11 – Como podem notar na imagem abaixo, os serviços solicitados ainda não foram incluídos no seu Levantamento de Demanda de Serviços. Isso se dá pelo fato de todos os serviços serem avaliados pela Gestão de Catálogo antes da inclusão. Se forem aprovados, os serviços serão incluídos no seu PARD automaticamente pelo sistema. Caso contrário, ele será reprovado com uma justificativa.

12 – Ao clicar em "Solicitação de Complemento", em "Opções", é possível acompanhar o status dos serviços junto à Gestão de Catálogo e, também, editar ou excluir os serviços já cadastrados. Clique em "Solicitação de Complemento".

| Unidade Orçamentária: PRO REITO                                                              | RIA DE PLANEJAMENTO E GESTAO                          |                    |
|----------------------------------------------------------------------------------------------|-------------------------------------------------------|--------------------|
| Levantamento de Demanda: Levan                                                               | amento de Serviços complementar 2018                  |                    |
| Período do Levantamento: De 23/0                                                             | 3/2018 a 02/04/2018                                   |                    |
| Período para Solicitar Complement                                                            | o de Especificação: De 23/03/2018 a 02/04/2018        |                    |
| Situação: Não iniciado                                                                       |                                                       |                    |
| Recursos Disponibilizados para a                                                             | Jnidade: R\$ 10.000,00                                |                    |
| Valor Disponível para Materiais e S                                                          | erviços (R\$): R\$ 10.000,00                          |                    |
| Total em Materiais de Consumo e E                                                            | quipamentos e Serviços: R\$ 2.832,00                  |                    |
|                                                                                              |                                                       |                    |
|                                                                                              | Filtro de Itens do Levantamento de Demanda da Unidade |                    |
| Grupo:                                                                                       | Todos                                                 | <b>•</b>           |
| Código CATMAT:                                                                               |                                                       |                    |
| Descriçao:                                                                                   |                                                       |                    |
|                                                                                              | ✓ Consultar ) → Restaurar                             |                    |
|                                                                                              |                                                       |                    |
|                                                                                              | ← Página 1/1 →                                        |                    |
| Nenhum Item do Levantamento de Dema                                                          | nda de Unidade Orçamentária                           |                    |
| Total: Nonhum Itom do Lovantamonto d                                                         | o Domanda do Unidado                                  | Décine 4 - Evilie  |
| Orçamentária                                                                                 | e Demanda de Onidade                                  | Pagina: 1 V Exibir |
|                                                                                              |                                                       |                    |
|                                                                                              |                                                       |                    |
| Opçoes:                                                                                      |                                                       |                    |
| <ul> <li>Enviar Plano de Aplicação de Rec</li> </ul>                                         | urso                                                  |                    |
| Solicitações de Complemento                                                                  |                                                       |                    |
| Relatório Plano de Aplicação de<br>Delatório da Ostóla na de Materia                         | Recurso                                               |                    |
| <ul> <li>Relatório do Catalogo de Materi</li> <li>Relatório do Catálogo de Servic</li> </ul> | 315                                                   | )                  |
|                                                                                              | Voltar para "Plano de Aplicação de Pecurso"           |                    |
|                                                                                              | voltal para Fiallo de Aplicação de Reculso            |                    |

13 – É possível realizar filtros da situação das suas solicitações (Aguardando Avaliação, Aprovado, Reprovado) e pesquisar uma solicitação de serviço pela sua descrição. Existem também três ícones úteis na coluna "Opções". O primeiro refere-se

ao ícone de consulta aos dados cadastrados para aquele serviço

|                                                                                       |                                                                                                    |                                                                                                    |                                                                                                    | 🔁 Aju                                                                                                    |
|---------------------------------------------------------------------------------------|----------------------------------------------------------------------------------------------------|----------------------------------------------------------------------------------------------------|----------------------------------------------------------------------------------------------------|----------------------------------------------------------------------------------------------------|
| RO REITORIA DE<br><b>1a:</b> Levantamento d<br>:: De 23/03/2018 a<br>mplemento de Esj | PLANEJAMENTO E GESTAO<br>de Serviços complementar 2018<br>02/04/2018<br><b>Decificação:</b> De 23/03/2018 a 02/04/2018                                                                                                    |                                                                                                    |                                                                                                    |                                                                                                    |
|                                                                                       | Filtro de Solicitações de Complemento                                                                                                    |                                                                                                    |                                                                                                    |                                                                                                    |
| tuação: Aguardar<br>laterial:                                                         | ndo Avaliação                                                                                                    |                                                                                                    |                                                                                                    | •                                                                                                    |
|                                                                                       | Consultar Restaurar                                                                                                    |                                                                                                    |                                                                                                    |                                                                                                    |
|                                                                                       | ← Página 1/1 →                                                                                                    |                                                                                                    |                                                                                                    |                                                                                                    |
| Material                                                                              | Especificação complementar                                                                                                    | Valor<br>Total                                                                                                    | Situação                                                                                                    | Opçõe                                                                                                    |
| 3492 - AR<br>CONDICIONADO<br>- MANUTENCAO<br>DE APARELHOS<br>DE PAREDE.               | PRESTAÇÃO DOS SERVIÇOS DE INSTALAÇÃO,<br>MANUTENÇÃO PREVENTIVA, MANUTENÇÃO<br>O CORRETIVA E SERVIÇOS DE TROCA DE PEÇAS<br>DOS SISTEMAS E APARELHOS DE AR<br>CONDICIONADO LOCALIZADOS NAS<br>DEPENDÊNCIAS DA PROPLAG, NA FORMA DE<br>ATENDIMENTO DE CHAMADOS. | R\$<br>2.832,00                                                                                                    | Aguardando<br>avaliação                                                                                                    | 00 <b>(</b> )                                                                                                    |
|                                                                                       |                                                                                                    |                                                                                                    |                                                                                                    |                                                                                                    |
|                                                                                       | RO REITORIA DE I<br>la: Levantamento d<br>: De 23/03/2018 a<br>mplemento de Esp<br>tuação: Aguardar<br>laterial:<br>Material<br>3492 - AR<br>CONDICIONADO<br>- MANUTENCAO<br>DE APARELHOS<br>DE PAREDE.                                                      | RO REITORIA DE PLANEJAMENTO E GESTAO<br>la: Levantamento de Serviços complementar 2018<br>: De 23/03/2018 a 02/04/2018<br>mplemento de Especificação: De 23/03/2018 a 02/04/2018<br>Filtro de Solicitações de Complemento<br>tuação: Aguardando Avaliação<br>laterial:<br>Consultar ● Restaurar<br>Material Especificação complementar<br>PRESTAÇÃO DOS SERVIÇOS DE INSTALAÇÃO,<br>MANUTENÇÃO PREVENTIVA, MANUTENÇÃO<br>CONDICIONADO<br>- MANUTENCAO<br>DE APARELHOS<br>DE PARELEOS<br>DE PARELEOS | RO REITORIA DE PLANEJAMENTO E GESTAO<br>la: Levantamento de Serviços complementar 2018<br>: De 23/03/2018 a 02/04/2018<br>mplemento de Especificação: De 23/03/2018 a 02/04/2018<br>Filtro de Solicitações de Complemento<br>tuação: Aguardando Avaliação<br>laterial:<br>Consultar Restaurar<br>Consultar Restaurar<br>Valor<br>Total<br>PRESTAÇÃO DOS SERVIÇOS DE INSTALAÇÃO,<br>MANUTÊNÇÃO PREVENTIVA, MANUTÊNÇÃO<br>CONDICIONADO<br>- MANUTÊNÇÃO PREVENTIVA, MANUTÊNÇÃO<br>CORRETIVA E SERVIÇOS DE INSTALAÇÃO,<br>MANUTÊNÇÃO PREVENTIVA, MANUTÊNÇÃO<br>CORRETIVA E SERVIÇOS DE TROCA DE PEÇAS<br>DOS SISTEMAS E APARELHOS DE AR<br>CONDICIONADO<br>DE APARELHOS<br>DE PAREDE. DE PENDÊNCIAS DA PROPLAG, NA FORMA DE<br>ATENDIMENTO DE CHAMADOS. | RO REITORIA DE PLANEJAMENTO E GESTAO<br>la: Levantamento de Serviços complementar 2018<br>: De 23/03/2018 a 02/04/2018<br>mplemento de Especificação: De 23/03/2018 a 02/04/2018<br>Filtro de Solicitações de Complemento<br>tuação: Aguardando Avaliação<br>laterial:<br>Consultar Restaurar<br>Consultar Restaurar<br>Valor Total Situação<br>3492 - AR MANUTENÇÃO DOS SERVIÇOS DE INSTALAÇÃO,<br>MANUTENÇÃO DOS SERVIÇOS DE INSTALAÇÃO,<br>CONDICIONADO<br>- MANUTENÇÃO DOS SERVIÇOS DE INSTALAÇÃO,<br>CORRETIVA E SERVIÇOS DE INSTALAÇÃO,<br>CORRETIVA E SERVIÇOS DE INSTALAÇÃO,<br>CORRETIVA E SERVIÇOS DE TROCA DE PEÇAS<br>DOS SISTEMAS E APARELHOS DE AR<br>CONDICIONADO<br>DE APARELHOS<br>DE PAREDE. DEPENDÊNCIAS DA PROPLAG, NA FORMA DE<br>ATENDIMENTO DE CHAMADOS. |

Voltar para "Levantamento de Demanda da Unidade"

14 – O ícone ermite ao usuário excluir um lançamento de serviço ao marcar a caixa de seleção "Marque para Continuar" e clicando em "Excluir".

|                                     | 6                                                                                                    |
|-------------------------------------|----------------------------------------------------------------------------------------------------|
|                                     | Você tem certeza que deseja excluir esta Solicitação de Complemento de Descrição de Material?                                                                                                    |
|                                     | 🗵 Dados do Levantamento de Demanda                                                                                                    |
| nidada Orcamentária: PPO PEIT       |                                                                                                    |
| evantamento de Demanda: Levan       | Amento de Services complementar 2018                                                                                                    |
|                                     |                                                                                                    |
|                                     | E Dados do Material                                                                                                    |
|                                     |                                                                                                    |
| escrição: AR CONDICIONADO - N       | IANU TENGAU DE APARELHOS DE PAREDE                                                                                                    |
| escrição Complementar: Não det      | nido                                                                                                    |
| tivor Sim                           |                                                                                                    |
| alor DS 0.00                        |                                                                                                    |
| nidade de Medida: UNIDADE           |                                                                                                    |
| rupo de Material: SERVICOS DE       |                                                                                                    |
| lasse de Material: (indefinido)     | MARTERÇACE REPARO E PRODUTOSTA BRICADOS DE METALMINACINARIA E EQUIPAMENTOS                                                                                                    |
| adrão de Descrição de Material: (   | indefinide)                                                                                                    |
| aarao ao 2000 iyao ao mateman (     |                                                                                                    |
|                                     |                                                                                                    |
|                                     | Pados do Complemento                                                                                                    |
| escrição Complementar: PRESTA       | IÇÃO DOS SERVIÇOS DE INSTALAÇÃO, MANUTENÇÃO PREVENTIVA, MANUTENÇÃO CORRETIVA E SERVIÇOS DE TROCA DE PEÇAS DOS<br>SONDICIONADO L OCALIZADOS NAS DEPENDÊNCIÁS DA PROPLAG, NA FORMA DE ATENDIMENTO DE CHÁMADOS |
| so do Material: Não definido        |                                                                                                    |
| ustificativa da Avalialiação: Não o | lefinido.                                                                                                    |
| ituação: Aquardando avaliação       |                                                                                                    |
| evantamento de Demanda da Uni       | dade: PRO REITORIA DE PLANEJAMENTO E GESTAO                                                                                                    |
| suário: Matheus Rocha Silva Pime    | nia                                                                                                    |
| nidade de Medida: UNIDADE           |                                                                                                    |
| alor Unitário Estimado: RS 28.32    |                                                                                                    |
| elefone: (35) 3829-1219             |                                                                                                    |
| uantidade: 100                      |                                                                                                    |
| alor Total: R\$ 2.832.00            |                                                                                                    |
|                                     |                                                                                                    |
|                                     |                                                                                                    |
| Marque para Confirmar               |                                                                                                    |
| Marque para Confirmar               | Excluir )                                                                                                    |
| Marque para Confirmar               | (v Excluir)                                                                                                    |

15 – O ícone permite ao usuário recadastrar os dados da solicitação de complemento de especificação do serviço conforme imagem do item 8 desse tutorial.

16 – Por fim, é de extrema importância que, após a inserção de todos os serviços no seu Levantamento de Demanda de Serviços, realizar o ENVIO do mesmo à PROPLAG via sistema dentro do prazo estipulado. Assim, na tela do "Levantamento de Demanda da Unidade", clique em "Enviar Plano de Aplicação de Recurso".

| Opções:                                                                                                    |  |
|----------------------------------------------------------------------------------------------------|--|
| Besquiez / Incluis Sension     Enviar Plano de Aplicação de Recurso     Solicitações de Complemento     Relatório Plano de Aplicação de Recurso     Relatório do Catálogo de Materiais     Relatório do Catálogo de Serviços |  |
| Voltar para "Plano de Aplicação de Recurso"                                                                                                    |  |

17 – A tela de envio do Plano de Aplicação de Recurso será exibida. Incluir quaisquer observações que julgue importante, marca a caixa de seleção "Desejo realizar o envio do levantamento de demanda para aprovação" e clique em "Confirmar".

## Enviar Plano de Aplicação de Recurso

|   |                         |                                              | 🔁 Ajuda |
|---|-------------------------|----------------------------------------------|---------|
| • | Observações da Unidade: |                                              |         |
|   | Desejo realizar o en    | io do levantamento de demanda para aprovação | .::     |
|   |                         | (✓ Confirmar )                               |         |